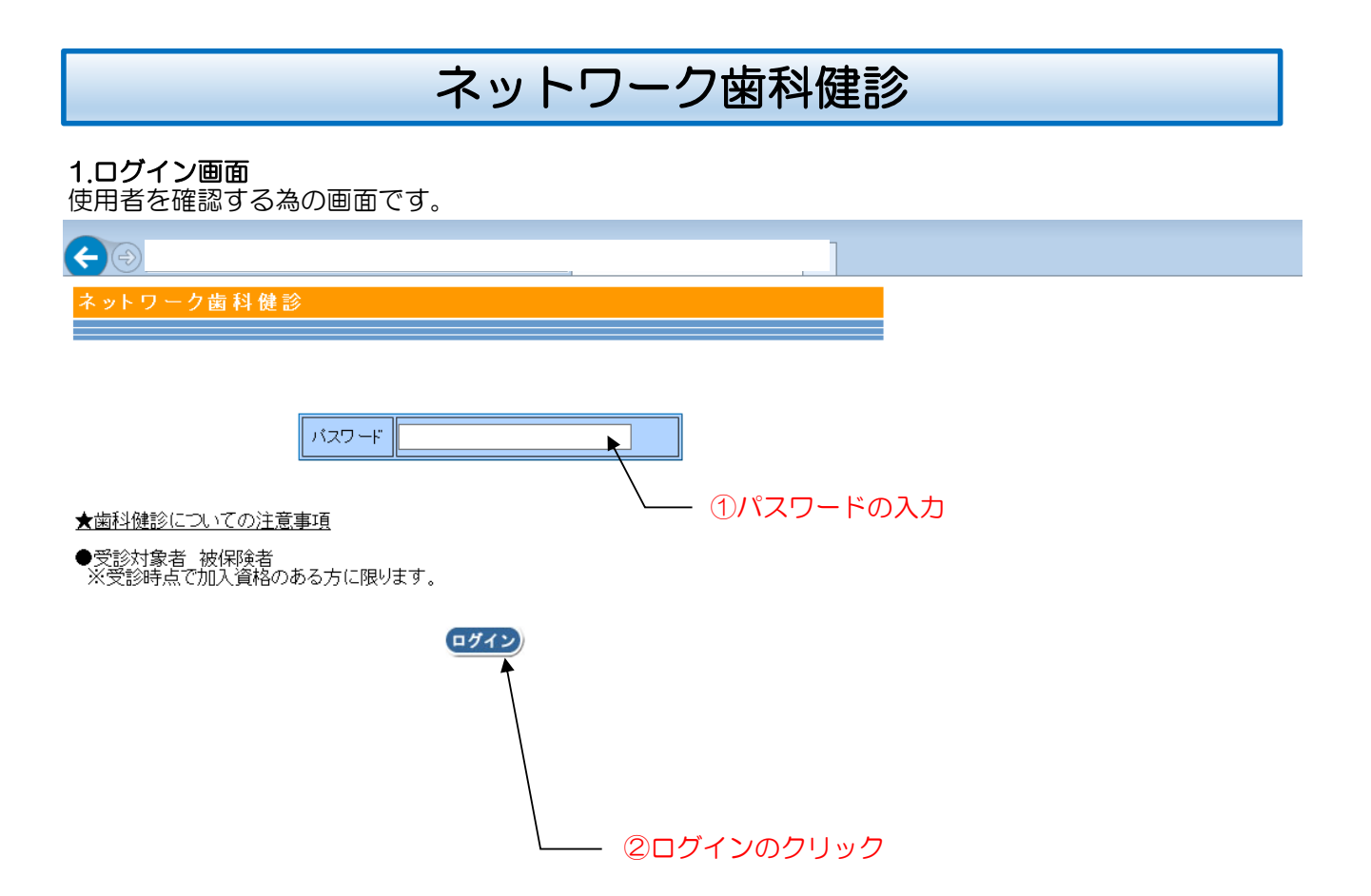

 パスワードの入力 パスワードを半角英数で入力してください。

②ログインのクリック パスワードを入力後に、ログインボタンをクリックしてください。承諾画面へ遷移します。

# 2.承諾画面

| 個人情報の取り扱いの確認および携帯用URL取得などを行う画面です。                                                                                                    |
|----------------------------------------------------------------------------------------------------|
| ▶ ▶ ネットワーク歯科健診 × ▶                                                                                                    |
| ← → C (**********************************                                                                                                    |
| ネットワーク 雪科 髄 診 の 申し込 み                                                                                                    |
| キットワーク<br>産料産的年出版版                                                                                                    |
| お申し込みいただくためには、下記「個人情報の取り扱い」に <u>同意して</u> いただく必要があります。                                                                                                    |
| ■個人情報の取り扱い■                                                                                                    |
| <ol> <li>ネ·ホワーク歯科健診の申込受付は健診機関である日本歯科衛生協会(以降[実施機関」)にて行います。</li> <li>お申込による個人情報はネ·ホワーク歯科健診のため、実施機関にて利用することを承諾します。</li> <li>実施機関はお申込により特た個人情報をネ·ホワーク歯科健診以外の目的に利用しません。</li> </ol>   |
| 同意します。同意しません                                                                                                    |
| ■携帯からご利用の場合■ ①同意しますのクリック                                                                                                    |
| 携帯メールへURLを送信します。                                                                                                    |
| ドメイン指定受信/メール指定受信をご利用の方は、[MailSystem@nihonshika.net]<br>または[@nihonshika.net]からのメールを受取れるようにしてからお申込ください。                                                                           |
| ●ドメイン指定受信/メール指定受信設定方法<br>[Docomo]<br>iメニュー→オブション設定→メール設定→メール受信設定[受信/拒否設定]→ドメイン指定受信→                                                                                             |
| 受信した。ドメインまたはアドレスの欄「ドメイン「@nihonshika.net」を入力→i-modeパスワードを<br>入力→決定→設定完了<br>[SoftBank]                                                                                            |
| Yahod/ケータイメニュー→My SoftBank→オリジナルメール設定:各種メール設定→晤証番号を入力→<br>迷惑メール関連設定→受信拒否:許可アドレスの設定→受信[許可リストとして設定」→[一括指定]<br>または1個別アドレスの追加→「個別アドレスの追加」するを選択ドメイン[@nihonshika.net]を<br>入力後,決定→設定完了 |
| tadj<br>モメールメニュー→モメール設定→その他の設定→メールフィルター→暗証番号を入力→アドレスフィルター→<br>個別設定[指定受信リス+設定→指定受信設定 →【個別指定] ゴメイン「@nihonshika.net」を入力→設定完了                                                       |
| @ docomo.ne.jp ▼ 送篇                                                                                                    |
| QRコードを読み取れる携帯をお持ちの方は、下記よりどうぞ。                                                                                                    |
|                                                                                                    |
|                                                                                                    |
| ■予約日時入力通知メールの再送信■                                                                                                    |
| 予約日時入力通知メールを紛失した方は再送信画面ボタンをクリックし表示される<br>予約日時入力通知メール再送信画面に必要事項を入力しメールの再送信を行ってください。                                                                                              |
| 再送信画面                                                                                                    |
| Copyright(C) 2007 日本海科街生協会 All Rights Reserved.                                                                                                    |
|                                                                                                    |

ちこうほうちょうまませりこうともつかっている。 

①同意しますボタン

個人情報の取り扱いに同意する場合は、ボタンを押下します。歯科医院選択画面へ遷移します。

②携帯メールへURLの送信

携帯版URLを受取りたい携帯のメールアドレスを入力し、送信ボタンを押下すると入力された メールアドレスへ携帯版URLをお送りします。

3QRコード

QRコードより携帯版のURLを取得できます。

# 3.歯科医院選択画面

歯科健診を受診される歯科医院の選択を行います。

| □ ネットワーク歯科健診 ×                           |              |         |     |
|------------------------------------------|--------------|---------|-----|
| ← → C                                    |              |         | ★ = |
|                                          |              |         |     |
| ■歯科医院選択                                  |              |         |     |
| 都道府県 🛛 - 選択- 🔻 枚 案                       |              |         |     |
| *歯科医院名をクリックすると地図が表示されます                  | -            |         |     |
| 住所                                       | 歯科医院         | 連絡先     |     |
|                                          |              | 12,000  |     |
|                                          |              |         |     |
|                                          |              |         |     |
|                                          |              |         |     |
|                                          |              |         |     |
|                                          |              |         |     |
|                                          |              |         |     |
|                                          |              |         |     |
|                                          |              |         |     |
|                                          |              |         |     |
|                                          |              |         |     |
| 🕒 ネットワーク歯科健診 🛛 🗙 📃                       |              |         |     |
| ← → C                                    |              |         | ★ = |
|                                          |              |         |     |
| ■■歯科医院選択                                 |              |         |     |
|                                          | ―― ②検索のクリック  |         |     |
|                                          |              |         |     |
| * 圏科医院名をソ北海道 1200元をつくれよう                 | - ①都道府県のクリック |         |     |
| 日林元                                      | 歯科医院         | 連絡先     |     |
| ▲ 「二〇〇〇〇〇〇〇〇〇〇〇〇〇〇〇〇〇〇〇〇〇〇〇〇〇〇〇〇〇〇〇〇〇〇〇〇 | EST-TEST/G   | XEWBY G |     |
| 山形県                                      |              |         |     |
| 茨城県                                      |              |         |     |
| 栃木県                                      |              |         |     |
| 埼玉県                                      |              |         |     |
| 千葉県                                      |              |         |     |
| 神奈川県                                     |              |         |     |
| 日梨県長野県                                   |              |         |     |
| 新潟県                                      |              |         |     |
| ●□□無<br>石川県 ▼                            |              |         |     |
|                                          |              |         |     |
|                                          |              |         |     |
|                                          |              |         | I   |

①都道府県のクリック 都道府県コンボボックスをクリックし、歯科健診を受診したい都道府県を選択してください。

②検索のクリック

都道府県を選択後に検索ボタンをクリックしてください。選択された都道府県の歯科医院一覧が表示 されます。

| <ul> <li>ネットワーク歯科健能</li> <li>×</li> </ul> |              |              |          |
|-------------------------------------------|--------------|--------------|----------|
| ← → C'                                    |              | *            | ≡        |
| ■■歯科医院選択                                  |              |              |          |
| 都道府県 千葉県 ▼ 校案                             |              |              |          |
| *歯科医院名をクリックすると地図が表示されます。                  |              |              |          |
| ③チェックボタンのクリック                             | ク ④住所のクリック   |              |          |
| 住所                                        | 歯科医院         | 連絡先          | <b>^</b> |
| ✓ 主葉市中央区                                  | 日本衛生歯科クリニック  | 099–999–9999 |          |
| ○ <u>千葉市中央区</u>                           |              |              |          |
| ○ <u>千葉市中央区</u>                           |              |              |          |
| ● <u>千葉市中央区</u> :                         |              |              |          |
| ○ <u>千葉市中央区</u>                           |              |              |          |
| ○ <u>千葉市中央区</u>                           |              |              |          |
|                                           | 1            |              |          |
|                                           | -            |              |          |
| ○ <u>千葉市花見川区</u>                          | -<br>-<br>-  |              |          |
| ○ <u>千葉市花見川区</u>                          |              |              | 1        |
| ○ <u>千葉市稲毛区</u>                           |              | 1            |          |
| ○ 千葉市若葉図                                  |              |              | -        |
|                                           | きょう ⑤決定のクリック | ,            |          |

③チェックボタンのクリック

⑥スクロール 」

歯科健診を受診したい歯科医院のチェックボタンをクリックし選択してください。

④住所のクリック

歯科医院の住所をクリックすると地図が表示されます。

⑤決定のクリック

決定ボタンをクリックすると、申込者情報入力画面へ遷移します。

⑥スクロール

歯科医院一覧のスクロールを行えます。

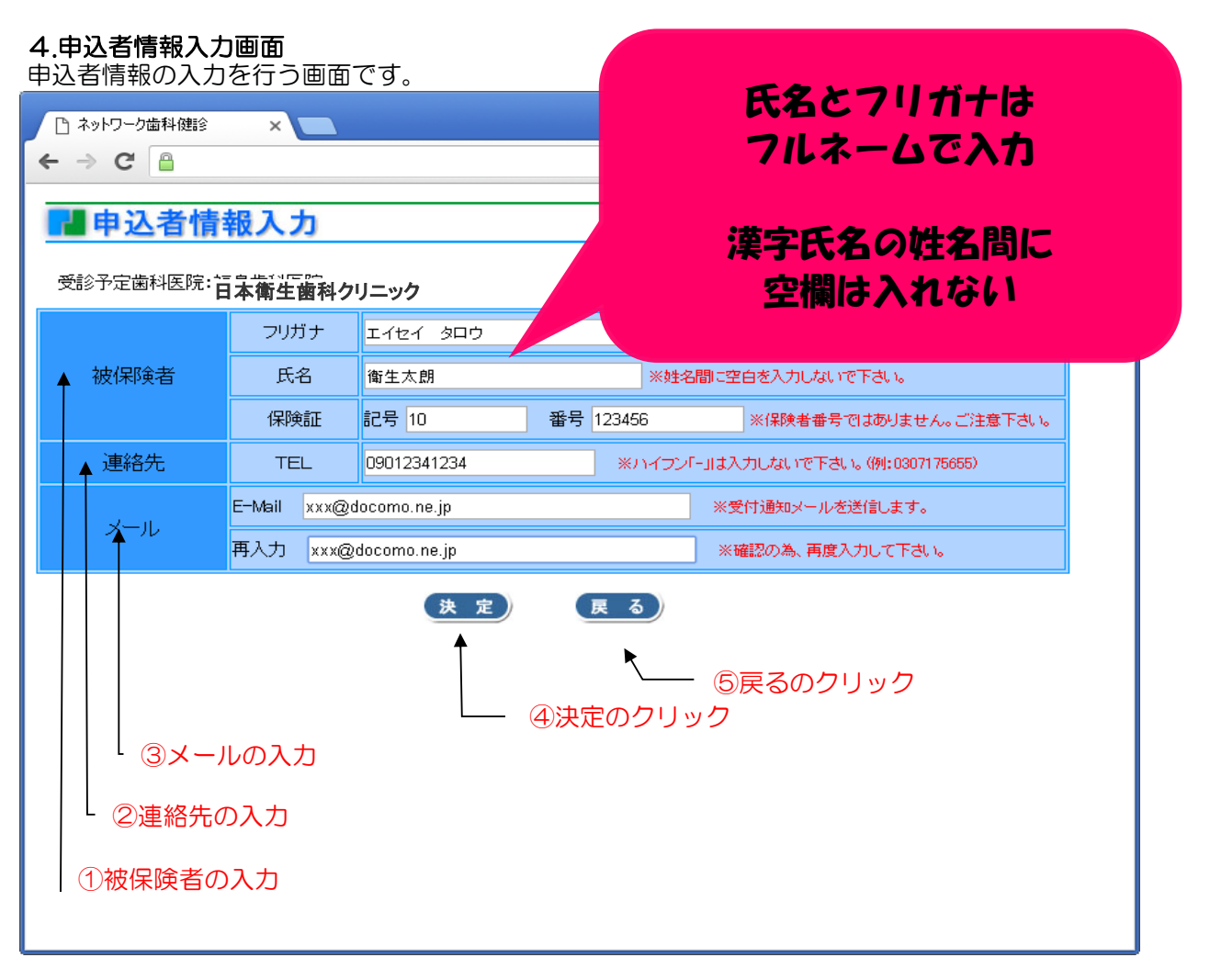

①被保険者の入力

被保険者(申込者)のフリガナ、氏名すべてフルネーム、健康保険証の記号および番号を入力してください。

②連絡先の入力

日中に連絡の取れる電話番号を入力してください。(ハイフンなし)

③メールの入力

日本歯科衛生協会からの受付連絡メールを受取るメールアドレスを入力してください。 また、確認の為、再入力へも同一メールアドレスを入力してください。

④決定のクリック決定ボタンをクリックすると、申込確認画面へ遷移します。

5 戻るのクリック

戻るボタンをクリックすると、歯科医院選択画面へ戻ります。

#### 5. 申込確認回面 申込者情報入力画面で入力した内容を、再度確認する画面です。

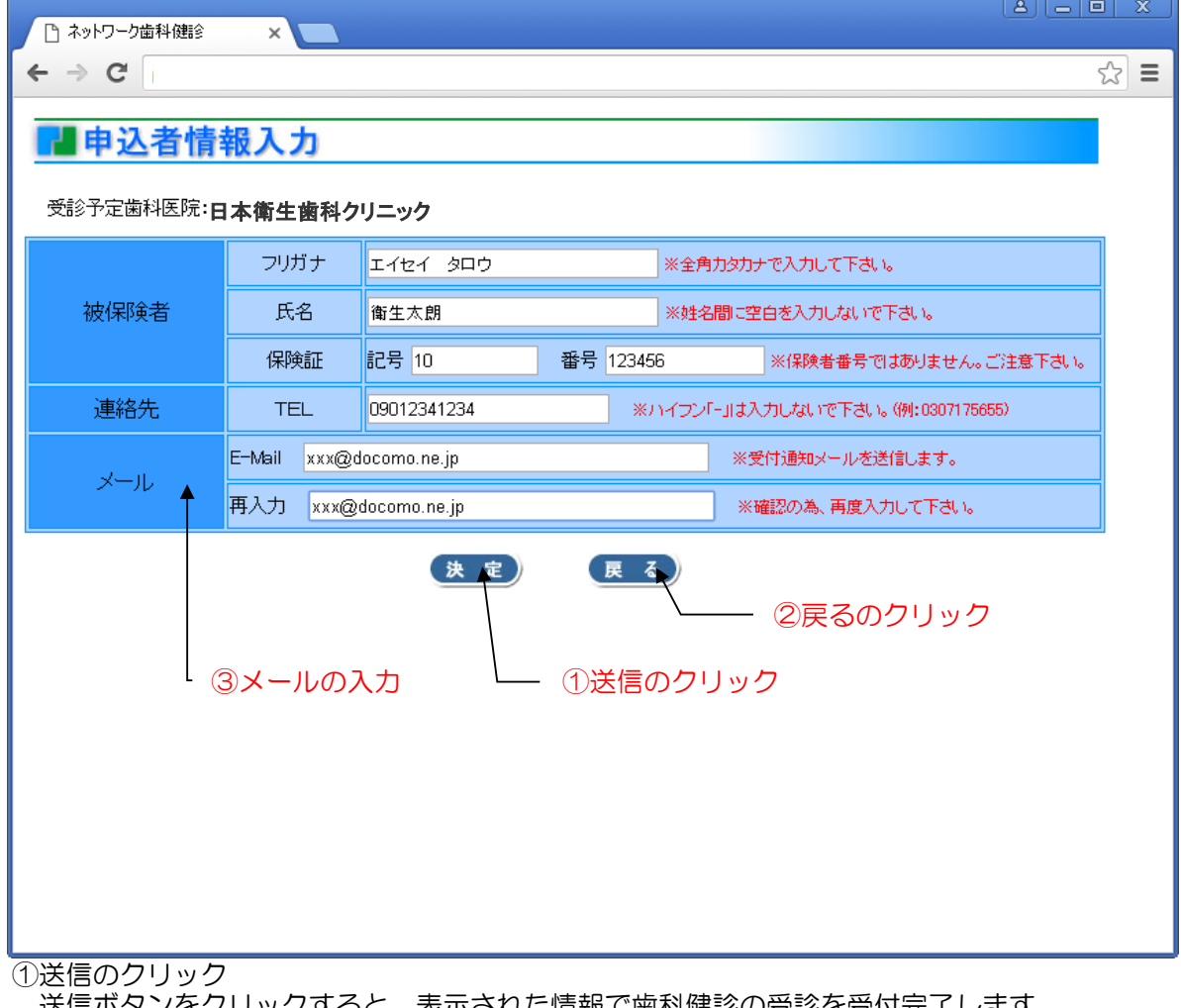

〕 送信ボタンをクリックすると、表示された情報で歯科健診の受診を受付完了します。 (送信をクリックする前に念のため画面を印刷する事をお勧めします。)

②戻るのクリック

戻るボタンをクリックすると、申込者情報入力画面へ戻ります。

## 6.申込完了画面

申込が完了すると以下の画面が表示され、申込者情報入力画面で入力されたメールアドレスへ 申込を受付けた旨のメールをお送りします。

| 🗋 ネットワーク歯科健診 | × 🔼                                      |     |
|--------------|------------------------------------------|-----|
| ← → C        |                                          | ★ = |
| 日本につて        |                                          |     |
| 甲込元」         |                                          |     |
|              |                                          |     |
|              |                                          |     |
|              | ネットワーク歯科健診の申し込みを受け付けました。                 |     |
|              | 申込内容はご指定のメールアドレスへ送信しました。<br>ありがとうございました。 |     |
|              | メールが届かない場合は、〇〇〇〇建康保険組合                   |     |
|              | もしくは、日本困科衛生協会までこ連給下さい。                   |     |
|              |                                          |     |
|              |                                          |     |
|              |                                          |     |
|              |                                          |     |
|              |                                          |     |
|              |                                          |     |
|              |                                          |     |
|              |                                          |     |
|              |                                          |     |
|              |                                          |     |
|              |                                          |     |

## 7.歯科健診希望受領メール

下記の受領メールが、申込者情報入力画面で入力したメールアドレスへ送信されます。

衛生 太朗 様 ネットワーク歯科健診希望を下記の通り受け付けました。 ●●●●●●健康保険組合にて資格確認を行います。

5営業日以内に再度メール送信いたしますので、歯科医院の予約は しばらくお待ちください。 【管理番号】 1505250003 【希望歯科医院】 日本衛生歯科クリニック 千葉市中央区下北2-20-16

このメールに心当たりのない場合やご不明な点がある場合は下記へご連絡下さい。

<ご不明な点は>平日9:00~17:00 日本歯科衛生協会 TEL:03-3717-5655(澤井) 0000健康保険組合 TEL:99-9999-9999

このメールは送信専用ですので返信しないようお願い致します。(iwataniOR)

健保組合にて申込者の 資格を確認させていただきます。

#### 8.歯科健診資格確認メール

7.歯科健診希望受領メールを受領後に健保組合にて資格確認を行い、確認が済みますと、下記のメールをお送りします。

衛生 太朗様【管理番号】1505250003
 ネットワーク歯科健診の受診資格確認が終了しました。
 あなた様のお名前は歯科医院に通知してあります。
 下記の歯科医院に直接お電話を入れて頂き予約を
 行って下さい。
 尚、予約が確定しましたら下記のURLにて受診日・時間をご入力下さい。
 【管理番号】1505250003
 【受診歯科医院】
 日本衛生歯科クリニック
 千葉市中央区下北2-20-16
 電話 099-999-9999

【予約報告】 携帯用 http://www.nihonshika.net/jd/servlet/AEntry/? PC用 http://www.nihonshika.net/jd/servlet/AEntry/?

<ご不明な点は>平日9:00~17:00 日本歯科衛生協会 TEL:03-3717-5655(澤井) 0000健康保険組合 TEL:99-9999-9999

このメールは送信専用ですので返信しないようお願い致します。

①予約報告のクリック

歯科健診受診者ご本人により歯科医院に歯科健診の予約をお申し込み頂きます。その後 予告報告のURL(携帯用またはPC用)をクリックして頂き、表示される予約日時入力画面より 予約をした日時の入力を行ってください。

歯科医院に電話を入れる際、〇〇健康保険組合のネット ワーク健診の予約をお願いしたい旨および、 管理番号をお伝えください。

## 9.予約日時入力画面

8.歯科健診資格確認メールの予約報告URLをクリックすると表示される画面です。 歯科医院への予約がお済の場合に、予約日時を入力して頂きます。

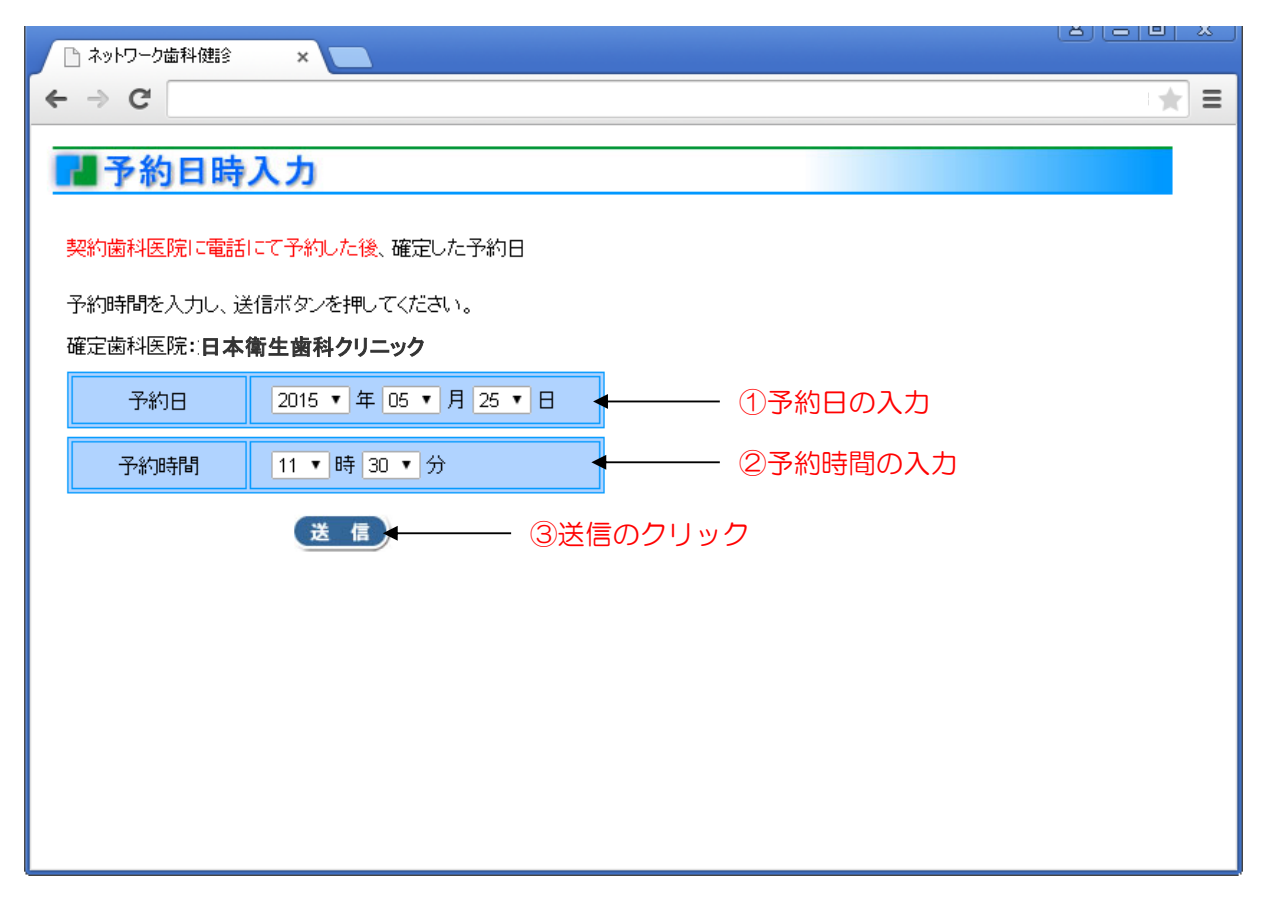

①予約日の入力

歯科医院に電話予約をした歯科健診の予約日を入力してください。

②予約時間の入力

歯科医院に電話予約をした歯科健診の予約時間を入力してください。

③送信のクリック

送信ボタンをクリックすると入力情報が日本歯科衛生協会へ送られ歯科健診の準備が行われます。

歯科医院への電話予約はお済ですか? こちらの画面では予約をとることはできません。 電話予約後に入力、送信をお願い致します。

### 10.歯科健診のお知らせメール 歯科健診の予約日前日に以下の歯科健診のお知らせメールをお送りします。

衛生 太朗 様 【管理番号】1505250003 ネットワーク歯科健診のご予約有難う御座います。 あなた様のご予約日が間近となっております。 【管理番号】1505250003 【予約日時】2015/05/25 11:30 【受診歯科医院】 日本衛生歯科クリニック 千葉市中央区下北2-20-16 電話 099-999-9999

<ご不明な点は>平日9:00~17:00 日本歯科衛生協会 TEL:03-3717-5655(澤井) 0000健康保険組合 TEL:99-9999-9999

このメールは送信専用ですので返信しないようお願い致します。

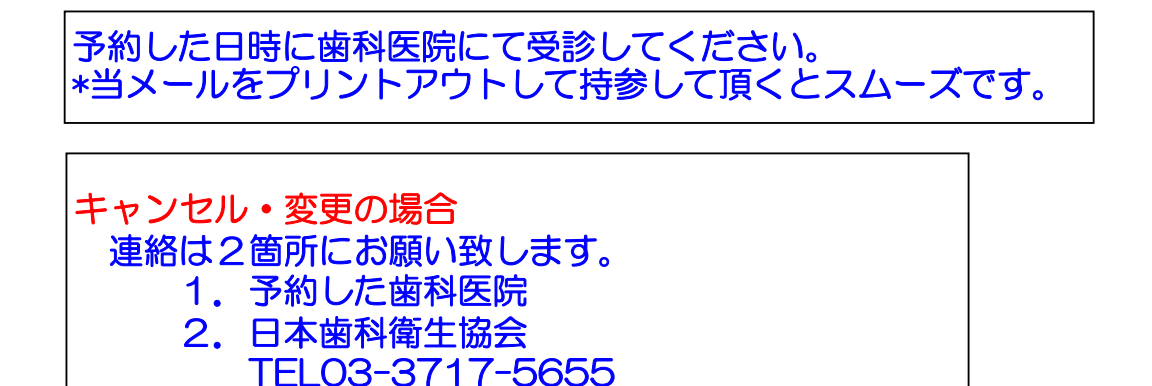

11. 予約日時入力通知メール再送信画面 資格確認メールでお送りした、予約日時入力用のURLメールをお送りします。

| □ ネットワーク歯科健診 ×                                                                                                    |
|----------------------------------------------------------------------------------------------------|
| ← → C =                                                                                                    |
| ネットワーク 香料 健診 の申し込み                                                                                                    |
| ***                                                                                                    |
| お申し込みいたたくためには、下記「個人情報の取り扱い」に <u>同意して</u> いたたく必要があります。                                                                                                    |
| ■個人情報の取り扱い■                                                                                                    |
| 1. ネットワーク毎料健診の申込受付は健診機関である日本歯科衛生協会(以降[実施機関1)にで行います。<br>2. お申込による個人情報はネットワーク歯科健診のため、実施機関にて利用することを承諾します。<br>3. 実施機関はお申込により得た個人情報をネットワーク歯科健診以外の目的に利用しません。                             |
| 同意します。同意しません                                                                                                    |
| ■携帯からご利用の場合■                                                                                                    |
| 携帯メールへURLを送信します。                                                                                                    |
| ドメイン指定受信/メール指定受信をご利用の方は、[MailSystem@nihonshika.net]<br>または[@nihonshika.net]からのメールを受取れるようにしてからお申込ください。                                                                              |
| ●Fメイン指定受信/メール指定受信設定方法<br>[Decome]                                                                                                    |
| iDecandia<br>ixニュー→オプション設定→メール設定→メール受信設定[受信/拒否設定]→ドメイン指定受信→<br>受信したルドメインまたはアドレスの欄IFIメイン「@nihonshika.net」を入力→i=modeパスワードを<br>入力→決定→設定完了<br>[SoftBank]                               |
| Yancaケータイメニューサルy SoftBank→オルクナルメール設定・各種メール設定→暗証番号を人力→<br>迷恋メール関連設定→受信指で言計可ドレスの設定→受信指許可以をして設定」→(一括指定)<br>または個別アドレスの追加→「個別アドレスの追加」するを選択ドメイン[@nihonshika.net]を<br>入力後。決定→設定完了<br>[au] |
| Eメールメニュー→Eメール設定→その他の設定→メールフィルター→暗証番号を入力→アドレスフィルター→<br>個別設定[指定受信リスト設定→指定受信設定 →【個別指定】 に メイン「@nihonshika.net」を入力→設定完了                                                                 |
| ❷ docomo.ne.jp ▼ 送信                                                                                                    |
| QRコードを読み取れる携帯をお持ちの方は、下記よりどうぞ。                                                                                                    |
|                                                                                                    |
| ■予約日時入力通知メールの再送信■                                                                                                    |
| 子約日時入力通知メールを紛失した方は再送信画面ボタンをクリックし表示される<br>子約日時入力通知メール再送信画面に必要事項を入力しメールの再送信を行ってくたさい。                                                                                                 |
| 再送信画面                                                                                                    |
| Copyright(C) 2007 日本资料街生協会 All Rights Reserved.                                                                                                    |
|                                                                                                    |
| ▲ 再送信画面のクリック                                                                                                    |

再送信画面のクリック 予約日時入力通知メールの再送信画面へ遷移しメールの再送を行えます。

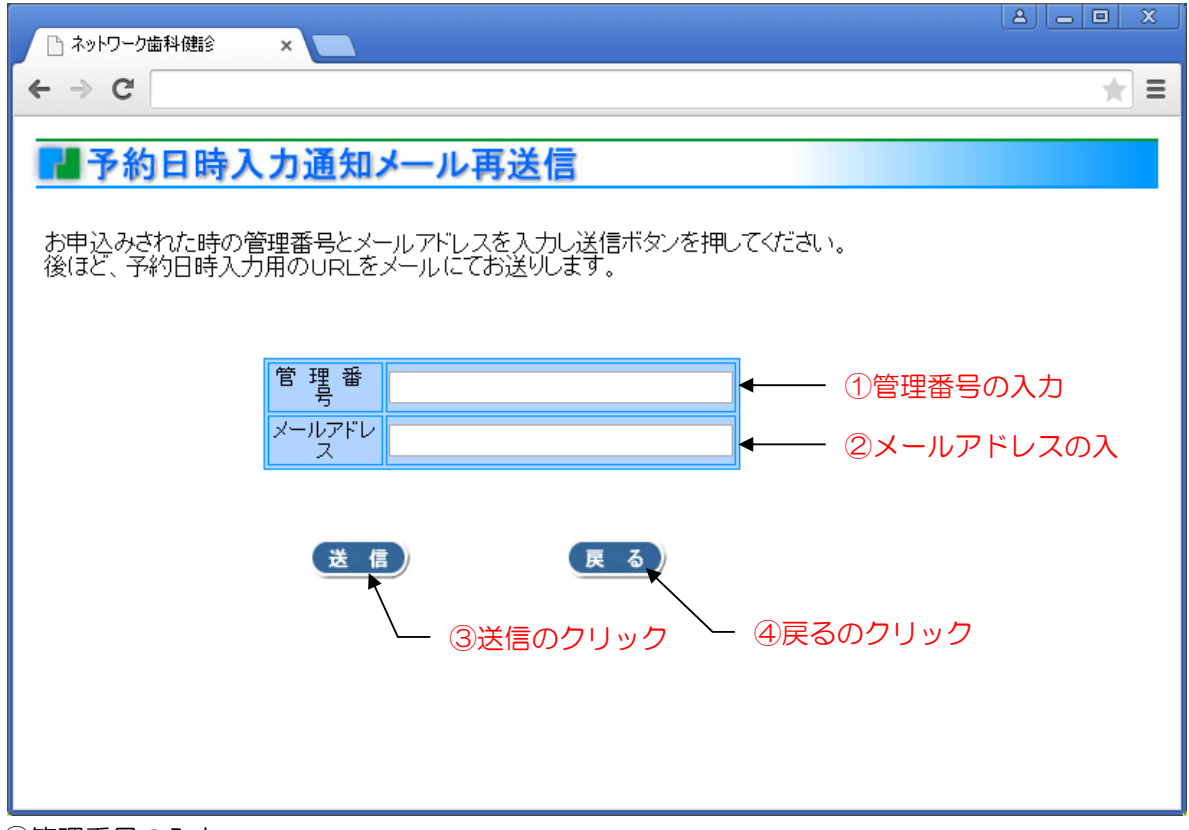

①管理番号の入力

歯科健診希望受領メール等に記載された管理番号を入力してください。

②メールアドレスの入力

「予約日時入力用のURLメールの送り先メールアドレスを入力してください。

③送信のクリック

送信ボタンをクリックすると予約日時入力用URLメールを入力したメールアドレスへ送信します。

④戻るのクリック 承諾画面へ戻ります。